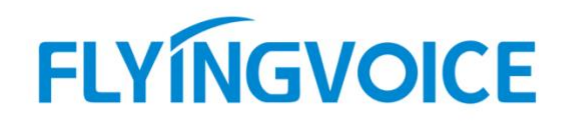

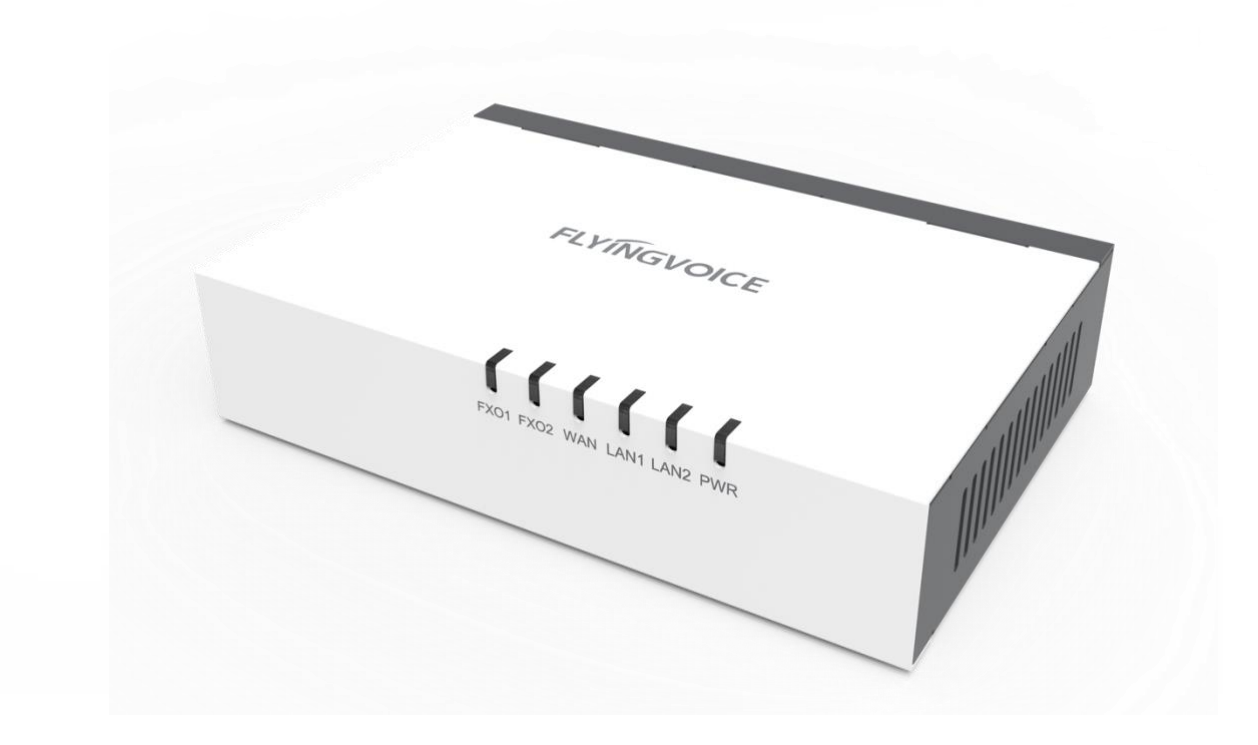

# LinkHotel Mini 用户手册

深圳飞音时代网络通讯技术有限公司 / 网址: www.flyingvoice.com / 微信公众号: 飞音时代 1/1

## 第一章 使用入门

使用适配器之前,建议您先熟悉下设备的功能和用户界面。除了指南中的特殊说明,所有适 配器操作方式相似。

本章对 LinkHotel Mini 进行概要介绍,包含以下内容:

想要获取更多信息和帮助,请联系您的系统管理员。

在使用 LinkHotel Mini 之前,建议您先熟悉 LinkHotel Mini 的硬件部分和用户界面。

本章对 LinkHotel Mini 进行概要介绍,包含以下内容:

- ♦ 硬件介绍
- ◆ 硬指示灯介绍
- ◆ 安装

#### 1.1 硬件介绍

LinkHotel Mini 的主要硬件部分,接口如下图所示。

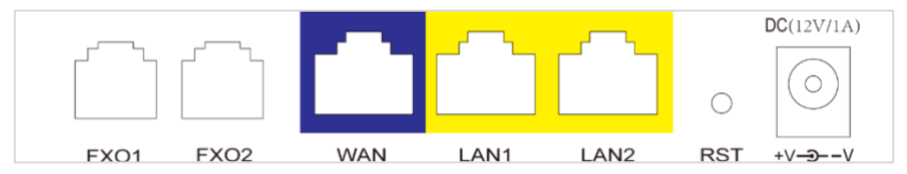

#### LinkHotel Mini 的主要硬件组成部分说明如下:

| 序号 | 名称          | 说明         |
|----|-------------|------------|
| 01 | DC (12V/1A) | 电源适配器接口    |
| 02 | LAN1/LAN2   | 局域网网口      |
| 03 | WAN         | 广域网网口      |
| 04 | FX01        | PSTN外线接入口1 |
| 05 | FX02        | PSTN外线接入口2 |

#### 1.2 指示灯介绍

适配器液晶状态栏上显示的图标,说明如下:

| LED       | 状态   | 说明                |  |  |  |
|-----------|------|-------------------|--|--|--|
|           | 绿色常亮 | 设备已上电             |  |  |  |
| PWR       | 绿色闪烁 | 设备升级中             |  |  |  |
|           | 熄灭   | 设备未上电             |  |  |  |
|           | 绿色常亮 | 网络连接成功,物理连接已经建立   |  |  |  |
| WAN       | 绿色闪烁 | 有数据传输             |  |  |  |
|           | 熄灭   | 网络没有连接或者连接失败      |  |  |  |
|           | 绿色常亮 | 网口已连接,但无数据传输      |  |  |  |
| I AN      | 绿色闪烁 | 有数据传输             |  |  |  |
|           | 熄灭   | 系统未上电,或者网口未连接网络设备 |  |  |  |
|           | 绿色常亮 | PSTN 线连接正常        |  |  |  |
|           | 绿色闪烁 | 有业务流传输            |  |  |  |
|           | 熄灭   | PSTN 线未连接         |  |  |  |
| FX01/FX02 | 绿色常亮 | PSTN 线连接正常        |  |  |  |
|           | 绿色闪烁 | 有业务流传输            |  |  |  |
|           | 熄灭   | PSTN 线未连接         |  |  |  |

#### 1.3 安装步骤

在设置您的适配器之前,您必须正确连接您的设备:

#### 设备上电

将包装内的 DC 12V/1A 适配器连接设备的 DC 口,等待设备启动。

#### 设备联网

#### 设备获取 IP 地址

将以太网 RJ45 网线接入至设备 WAN 口,设备会获取到 IP 地址。

#### 查看设备 IP 地址

1. 将您计算机与设备的 LAN 口通过 RJ45 网线进行连接,连接成功后,电脑会获取到

192.168.1.X的 IP, 并可以正常上网;

TIPS: 请确保适配器上行连接的网线可以正常上网。

- 2. 打开网页浏览器,输入设备的 IP 地址 192.168.1.1,进入设备登陆界面,输入用户名/ 密码(admin/admin),此时则登陆设备 Web 页面完成。
- 3. 您可以进入 设备信息 界面查看适配器状态。设备信息包括:
  - 设备信息(设备名称、MAC 地址、硬件版本、软件版本、序列号)
  - 账号信息(SIP 账号的注册信息)
  - FX01/FX02 连接状态
  - WAN: IPv4/IPv6 地址, 上行/下行速率
  - LAN: IPv4/IPv6 地址

#### 设备接入 PSTN

- 1. 将 PSTN 线缆接入设备的 FX01 或 FX02 口,可同时接入 2 条 PSTN 线路
- 2. 接入完成后,设备的指示灯 FX01/FX02 会显示绿灯常亮。

## 第二章 功能使用

## 2.1 网页登陆

设备可以提供一个基于 Web 浏览器的接口,可用于配置和管理设备。设备的 WAN 连接以太网 RJ45 网线后,会获取到 IP 地址(WAN)。首次登陆,您可能需要通过将您的计算机与设备 LAN 口进行连接,了解更多信息,请查看 LAN 口登录。

#### 2.1.1 WAN 登录

确保您的设备 WAN 口连接的以太网的网络正常,打开浏览器,输入 IP 地址(如 192.168.50.91),进入网页界面,账号密码为 admin/admin,如下图:

| 192.168.50.91 |             |           |                   |
|---------------|-------------|-----------|-------------------|
|               | FLYINGVOICE |           |                   |
|               |             |           |                   |
|               |             | 用户名<br>密码 | admin<br>••••• 登录 |

#### 2.1.2 LAN 口登录

确保您的 PC 正确地连接到适配器的 LAN 端口。

登录 Web 页面的 IP: 192.168.1.1, 进入网页界面, 账号密码为 admin/admin 如下图:

| S 192.168.1.1 |                                          |          |
|---------------|------------------------------------------|----------|
|               | FLYINGVOICE<br>Stand Alone Survivability |          |
|               |                                          |          |
|               | 用户名<br>密码                                | admin 登录 |

## 2.2 设备接入管理

LinkHotel Mini 支持检测局域网内 IP 话机,首次检测到的 IP 话机会显示在 未接入设备管理列表,需要用户完成填写分机号、设置话机模式(客房/办公/服务台模式)、选择内线呼出权限、外线呼入呼出权限。完成接入授权后,设备即可显示在 已接入设备管理列表 中。

## 2.2.1 允许设备接入

| <b>F接入设备管理列表</b> |    |                |     |                   |      |       |       |      |      |
|------------------|----|----------------|-----|-------------------|------|-------|-------|------|------|
| 刷新               | 批量 | 允许             |     |                   |      |       |       |      |      |
|                  | 序号 | SN号            | 分机号 | MAC地址             | 话机模式 | 内线呼出  | 外线呼入  | 外线呼出 | 允许接入 |
|                  | 1  | FLY0000000000  | 100 | 00:21:f2:2d:97:31 | 服务台~ | 分机 ~  | 外线1∨  | <    | 允许   |
|                  | 2  | FLY00000000000 | 101 | 00:21:f2:52:d8:2f | 服务台~ | 分机 ~  | 外线2 ~ |      | 允许   |
|                  | 3  | FLY00000000000 | 301 | 00:21:f2:28:da:45 | 客房 ~ | 服务台 > |       |      | 允许   |
|                  | 4  | FLY00000000000 | 302 | 00:21:f2:3c:9f:43 | 客房 ~ | 服务台 > |       |      | 允许   |
|                  | 5  | FLY0000000000  | 303 | 00:21:f2:4e:a0:ad | 客房 > | 服务台 > |       |      | 允许   |
|                  | 6  | FLY0000000000  | 304 | 00:21:f2:44:cf:19 | 客房 ~ | 服务台 > |       |      | 允许   |
|                  | 7  | FLY0000000000  | 305 | 00:21:f2:44:cc:e1 | 客房 ~ | 服务台 > |       |      | 允许   |
|                  | 8  | FLY00000000000 | 401 | 00:21:f2:3b:c7:bd | 客房 ~ | 服务台 ~ |       |      | 允许   |
|                  | 9  | FLY00000000000 | 402 | 00:21:f2:28:d9:f5 | 客房 > | 服务台 > |       |      | 允许   |
|                  | 10 | FLY00000000000 | 403 | 00:21:f2:3f:f6:81 | 客房 ~ | 服务台 ~ |       |      | 允许   |
|                  | 11 | FLY00000000000 | 501 | 00:21:f2:54:97:fb | 客房 > | 服务台 > |       |      | 允许   |
|                  | 12 | FLY00000000000 | 502 | 00:21:f2:52:09:3f | 客房 > | 服务台 > |       |      | 允许   |
|                  | 13 | FLY00000000000 | 503 | 00:21:f2:44:33:1d | 客房 > | 服务台 > |       |      | 允许   |
|                  | 14 | FLY00000000000 | 601 | 00:21:f2:3b:c1:dd | 客房 > | 服务台 > |       |      | 允许   |
|                  | 15 | FLY00000000000 | 602 | 00:21:f2:52:09:5b | 客房 ~ | 服务台 > |       |      | 允许   |

外线呼出:

外线呼出: 使用外线拔号前缀加数字0。默认呼出 使用外线1,当外线1处于忙线,则自 动使用外线2拨出。如您需要外线2呼 出,则直接拨号前缀加9。

#### IVR语音:

支持填写IVR语音模板号码。如 13XXXXXXXXXXXXXX 最 大应答时长:当来电超过应答时长, 呼叫方会听到预设好的IVR语音。

| 类别     | 描述                                                      | 备注 |
|--------|---------------------------------------------------------|----|
| 分机号    | 自定义填写分机号信息。上限 5 位<br>示例: 100, 201, 301, 8601 等。         |    |
|        | 支持客房/办公/服务台模式,每个模式对应不同内外线呼<br>叫权限。默认客房模式                |    |
| 话机模式   | 客房模式:默认仅能拨打服务台,禁止外线呼入和呼出。<br>办公模式:默认可拨打所有分机,禁止外线呼入,可勾选外 |    |
|        | 线呼出。<br>服务台模式:默认可拨打所有分机,需绑定外线1或外线                       |    |
|        | 2,可勾选外线呼出。该模式下仅2台话机。                                    |    |
| IP 地址  | 显示分机的 IP 地址,可用于访问分机 Web。                                |    |
| MAC 地址 | 设备的物理地址。                                                |    |
|        | 内线呼叫权限,可选择 仅服务台或分机                                      |    |
| 内线呼出   | <b>服务台</b> : 仅支持拨打服务台模式下的话机。                            |    |
|        | 分机:可拨打所有内线分机。                                           |    |
|        | 外线呼入权限。                                                 |    |
| 外线呼入   | 禁止:外线无法打入 PSTN 线路。                                      |    |
|        | <b>允许:</b> 外线可打入 PSTN 线路。                               |    |
|        | 外线呼出权限。                                                 |    |
| 外线呼出   | 禁止:外线无法使用 PSTN 线路打出。                                    |    |
|        | <b>允许:</b> 外线可使用 PSTN 线路打出。                             |    |

#### 允许设备接入后分机菜单显示

分机账号下发成功后,话机 LCD 菜单软按键会变化为 话单、菜单、免打扰、前台 **TIPS:** 当您按下前台 按键时,话机会一键拨打服务台1的分机号码;当分机被删除时恢复 默认菜单键设置。

#### 第2章 功能使用

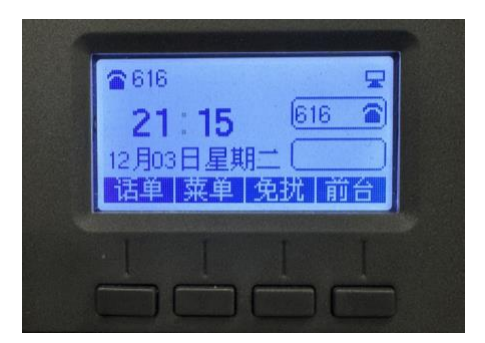

## 2.2.2 已接入设备管理

设备完成授权接入后,会显示在已接入列表里,除了可以查看设备信息、话机模式和内外线 呼叫权限外,还可以查看当前分机的注册状态。您还可以通过访问话机的 IP 进行访问。

| FL<br>Stand-J | YI<br>Alone-S |      | /OICE           |     |                   | 简单模  | 武高级      | 及模式  |      |                 | 软件版本 V0.1.2.hs3<br>当前时间 2024-12-04 17:26:02<br>超级管理员模式 「退出」 「軍启」             |
|---------------|---------------|------|-----------------|-----|-------------------|------|----------|------|------|-----------------|------------------------------------------------------------------------------|
| 设f<br>主       | 螢<br>页 │      | 系统信  | 息 通话记录          |     |                   |      |          |      |      |                 |                                                                              |
| iØ            | 备接            | 入管理  |                 |     |                   |      |          |      |      |                 | 帮助                                                                           |
| 已接            | 入设行           | 备管理列 | ₹.              |     |                   |      |          |      |      |                 | 设备接入:<br>话机首次接入注册,需要设置分机<br>号、话机模式、内线外线呼出权限,<br>接入完成后,即可在已接入到来内思             |
| 115           |               | 序号   | SN号             | 分机号 | MAC地址             | 话机模式 | 内线呼出     | 外线呼入 | 外线呼出 | 状态              | 预入无规治,即可任已按入列权中亚<br>示。                                                       |
| (             |               | 1    | FLY13023600241  | 100 | 00:21:f2:47:2c:a9 | 服务台  | 分机       | 外线1  |      | 匙 注册上           | ets AB and Ma                                                                |
| (             |               | 2    | FLY0000000000   | 202 | 00:21:f2:23:24:a1 | 客房   | 服务台      |      |      | № 注册上           | 内线可由:<br>不同的沃机模式对应的内线呼出权限                                                    |
|               |               | 3    | FLY10520302067  | 203 | 00:21:f2:23:a1:f5 | 客房   | 服务台      |      |      | ▶ 注册上           | 不同。                                                                          |
|               |               | 4    | FLY11222601420  | 301 | 00:21:f2:3e:31:7d | 客房   | 服务台      |      |      | 26 注册上          |                                                                              |
|               |               | 5    | FLY12623700702  | 303 | 00:21:f2:47:c9:3f | 客房   | 服务台      |      |      | ▶ 注册上           |                                                                              |
|               |               | 6    | FLY12623701040  | 401 | 00:21:f2:47:cb:e3 | 客房   | 服务台      |      |      | ≫ 注册上           | 又持头时显示话机注册状态,注册上/<br>离线。                                                     |
|               |               | 7    | FLY13023200074  | 402 | 00:21:f2:44:c2:39 | 客房   | 服务台      |      |      | ▶ 注册上           |                                                                              |
|               |               | 8    | FLY13823200118  | 403 | 00:21:f2:44:01:dd | 客房   | 服务台      |      |      | ≫ 注册上           | 话机模式:                                                                        |
|               |               | 9    | FLY14923200026  | 501 | 00:21:f2:43:fa:2d | 客房   | 服务台      |      |      | ▶ 注册上<br>● 注册 ► | 客房模式:不支持外线,默认仅能内<br>线拨打服务台话机。服务台模式:支                                         |
|               |               | 10   | FEI 17024700001 | 302 | 76.55.12.00.00.00 | ±15  | 100,95 1 |      |      |                 | 持固定外线1或外线2,默认支持内<br>线。办公模式:支持外线(需自行勾<br>选),默认支持内线分机呼叫。                       |
|               |               |      |                 |     |                   |      |          |      |      |                 | <b>外线呼入:</b><br>支持服务台模式下,话机的外线来电<br>绑定外线1或外线2。TIPS:建议您使<br>用两台IP电话进行分别绑定服务台。 |
| 未接。           | 入设            | 备管理列 | 表               |     |                   |      |          |      |      |                 | 外线呼出:                                                                        |
|               | 刷新            | 批量   | 允许              |     |                   |      |          |      |      |                 | 使用外线拨号前缀加数字0。默认呼出<br>使用外线1,当外线1处于忙线,则自                                       |
|               |               | 序号   | SN号             | 分机号 | MAC地址             | 话机模式 | 内线呼出     | 外线呼入 | 外线呼出 | 允许接入            | 动使用外线2抜出。如您需要外线2呼<br>出、则直接拨号前缀加9。                                            |
| (             |               | 1    | FLY0000000000   | 201 | 00:21:f2:49:f4:61 | 客房 ~ | 服务台~     |      |      | 允许              |                                                                              |
|               |               | 2    | FLY0000000000   |     | 00:21:f2:32:8e:dd | 客房 ~ | 服务台~     |      |      | 允许              | IVR语音:                                                                       |

通过网页界面删除已接入分机

1. 进入设备->主页->已接入设备管理列表。

2. 选中(或全选)您需要删除的分机号码,删除后分机上的注册信息将会被清空。

| 类别   | 描述                  | 备注 |
|------|---------------------|----|
| 注册状态 | 当前分机的注册状态,注册上或注册失败。 |    |

## 2.4 IVR 语音提示

LinkHotel Mini 支持简易的外线 IVR 无人应答模板,当外线 FXO 有来电却无人应答时,可

设置超过预定时间后,提示语音应答模板(自定义号码)。

| IVR语音提示                   |
|---------------------------|
| IVR语音提示                   |
| IVR语音: 关闭 ~               |
| IVR语音模板:当前电话无人接听,您可拨打值班电话 |
| 最大应答时间: 45 s (30 ~ 120)   |
| 立即更新」取消                   |

## 2.5 系统信息

该页面会显示设备,网络和系统状态信息,包括产品信息、SIP 帐户状态,FXS 端口状态, 网络状态。

#### 通过网页界面查看系统信息

1. 进入网页界面,点击简单模式->状态->系统信息

2. 查看当前设备信息,外线 FXO 状态,以及网络信息。

#### 如图所示是状态页面:

| FLYING<br>Stand-Alone-Survival |            | 简单模式                        | 高级模式 | 软件版本 V0.1.2.hs2<br>当前时间 2024-12-12 17:24:43<br>叔级管理员模式 「退出」 「重启」 |
|--------------------------------|------------|-----------------------------|------|------------------------------------------------------------------|
| 设备                             |            |                             |      |                                                                  |
| 主页 系編                          | 先信息 通话记录   |                             |      |                                                                  |
|                                |            |                             |      | 帮助                                                               |
| 设备信息                           |            |                             |      | 边冬信白.                                                            |
| 设备信息                           |            |                             |      | 显示产品基本信息.                                                        |
| 设备名称                           |            | FTA5120                     |      |                                                                  |
| 网络(WAN)                        | MAC地址      | 00:21:F2:3E:6C:47           |      |                                                                  |
| PC(LAN) MA                     | C地址        | 00:21:F2:3E:6C:46           |      | 显示网络端口、PC端口、尤线端口<br>信息.                                          |
| 硬件版本                           |            | V4.8                        |      |                                                                  |
| Loader版本                       | 5          | V3.49(Jan 31 2024 15:02:52) |      | 系统状态:                                                            |
| 软件版本                           |            | V0.1.2.hs2 (202412031634)   |      | 亚尔广西当前时间机运行时间.                                                   |
| 序列号                            |            | FLY11622700664              |      |                                                                  |
|                                |            |                             |      |                                                                  |
| 账号状态                           |            |                             |      |                                                                  |
| 账号状态                           |            |                             |      |                                                                  |
| SIP中继1                         |            |                             |      |                                                                  |
| SIP中继2                         |            |                             |      |                                                                  |
| SIP中继3                         |            |                             |      |                                                                  |
| SIP中继4                         |            |                             |      |                                                                  |
| SIP Trunk 5                    |            |                             |      |                                                                  |
| FXO 1                          |            | 未连接                         |      |                                                                  |
| FXO 2                          |            | 未连接                         |      |                                                                  |
|                                |            |                             |      |                                                                  |
| 网络状态                           |            |                             |      |                                                                  |
|                                | *          |                             |      |                                                                  |
| 物理WAN门状                        |            | 10000077                    |      |                                                                  |
| 有线端口连                          | <b>後状态</b> | 100Mbps全X工                  |      |                                                                  |
| INTERNET接                      | 8人万式       | DHCP                        |      |                                                                  |
| IP地址                           |            | 192.168.50.91 更新            |      |                                                                  |
| 子网掩码                           |            | 255.255.254.0               |      |                                                                  |

## 2.6 通话记录

#### 通过网页界面查看系统信息

- 1. 进入网页界面,点击简单模式->状态->系统信息
- 2. 查看当前设备信息,外线 FXO 状态,以及网络信息。

## 第三章 高级功能

### 3.1 基础网络设置

#### 3.1.1 静态 IP

当用户从互联网提供商接收到固定的公共 IP 地址或公共子网,即多个公共 IP 地址时,可以使用该配置。在大多数情况下,有线服务提供商将提供固定的公共 IP,而 DSL 服务提供商将提供公共子网。 如果您有公共子网,可以为 WAN 接口分配一个 IP 地址。

| 状态                          | 网络                    | FXO   | 安全  | 应用       | 管理         |     |     |      |      |     |      |  |  |
|-----------------------------|-----------------------|-------|-----|----------|------------|-----|-----|------|------|-----|------|--|--|
| WAN                         | LAN                   | IPv6高 | 级设置 | IPv6 WAN | I IPv6 LAN | VPN | DMZ | Vlan | DDNS | QoS | 端口管理 |  |  |
| INTE                        | RNET                  |       |     |          |            |     |     |      |      |     |      |  |  |
| WAN                         |                       |       |     |          |            |     |     |      |      |     |      |  |  |
| INTER                       | RNET接入:               | 方式    |     | l        | 爭态IP ✔     |     |     |      |      |     |      |  |  |
| MACt                        | 地克隆                   |       |     | 1        | 禁止 ✔       |     |     |      |      |     |      |  |  |
| LAN连                        | LAN连接模式               |       |     |          | 路由 🗸       |     |     |      |      |     |      |  |  |
| 静态II                        | Р                     |       |     | _        |            |     |     |      |      |     |      |  |  |
| IP地址                        | Ł                     |       |     |          |            |     |     |      |      |     |      |  |  |
| 子网推                         | 範码                    |       |     |          |            |     |     |      |      |     |      |  |  |
| 默认网                         | 咲                     |       |     |          |            |     |     |      |      |     |      |  |  |
| DNS樽                        | 試                     |       |     | Ť        | fite ¥     |     |     |      |      |     |      |  |  |
| ±DN:                        | 5地址                   |       |     |          |            |     |     |      |      |     |      |  |  |
| 从DNS                        | S地址                   |       |     |          |            |     |     |      |      |     |      |  |  |
| 默认A<br>DNS樹<br>主DNS<br>从DNS | N天<br>転<br>S地址<br>S地址 |       |     | Ť        | Ê定 ∨       |     |     |      |      |     |      |  |  |

#### 通过网页界面设置静态 IP

- 3. 进入网页界面,点击高级模式->网络->WAN
- 4. 将 INTERNET 接入方式选择为 静态 IP
- 5. 输入您想要设置的静态 IP 地址,以及子网掩码、默认网关等信息。

| 参数名称          | 描述                        |
|---------------|---------------------------|
| INTERNET 接入方式 | 选择静态 IP                   |
| MAC 地址克隆      | 是否开启 MAC 地址克隆,使用其他终端的 MAC |
| LAN 口连接模式     | 路由模式/桥接                   |
| IP 地址         | 因特网端口的 IP                 |

深圳飞音时代网络通讯技术有限公司 / 网址: www.flyingvoice.com / 微信公众号: 飞音时代 X/XII

| 子网掩码     | 因特网端口的子网掩码                                                                                                  |
|----------|----------------------------------------------------------------------------------------------------|
| 默认网关     | 因特网端口的默认网关                                                                                                  |
| DNS 模式   | 选择 DNS 模式,选项为自动和手动:<br>当 DNS 模式为自动时,LAN 端口下的设备将自动获取首选 DNS 和备用 DNS<br>当 DNS 模式为"手动"时,用户手动配置首选 DNS 和备用 DNS 信息 |
| 主 DNS 地址 | 因特网端口的首选 DNS                                                                                                |
| 从 DNS 地址 | 因特网端口的备选 DNS                                                                                                |

#### 3.1.2 DHCP

适配器有一个内置的 DHCP 服务器,为每个本地客户端分配专用 IP 地址。 DHCP 功能允许 LinkHotel Mini 从 DHCP 服务器自动获取 IP 地址。在这种情况下,不需要 手动为客户端分配 IP 地址。

| 状态 网络                                                                         | FXO    | 安全  | 应用 曾     | 锂        |     |     |      |      |     |      |  |  |
|-------------------------------------------------------------------------------|--------|-----|----------|----------|-----|-----|------|------|-----|------|--|--|
| WAN LAN                                                                       | IPv6高编 | 极设置 | IPv6 WAN | IPv6 LAN | VPN | DMZ | Vlan | DDNS | QoS | 端口管理 |  |  |
| INTERNET                                                                      |        |     |          |          |     |     |      |      |     |      |  |  |
| WAN                                                                           |        |     |          |          |     |     |      |      |     |      |  |  |
| INTERNET接入;<br>DHCP Server<br>MAC地址克隆<br>LAN连接模式<br>DNS模式<br>主DNS地址<br>从DNS地址 | 方式     |     |          |          |     |     |      |      |     |      |  |  |

#### 通过网页界面设置 WAN DHCP

- 1. 进入网页界面,点击高级模式->网络->WAN
- 2. 将 INTERNET 接入方式选择为 DHCP
- 3. 在 DHCP Server 中输入您想要设置的 DHCP 起始地址 , 以及 DNS 信息。

| 参数名称          | 描述                        |
|---------------|---------------------------|
| INTERNET 接入方式 | 选择 DHCP                   |
| MAC 地址克隆      | 是否开启 MAC 地址克隆,使用其他终端的 MAC |
| LAN 口连接模式     | 路由模式/桥接                   |

| DNS 模式   | 选择 DNS 模式,选项为自动和手动:<br>当 DNS 模式为自动时,LAN 端口下的设备将自动获取首选 DNS<br>和备用 DNS<br>当 DNS 模式为"手动"时,用户手动配置首选 DNS 和备用 DNS<br>信息 |
|----------|----------------------------------------------------------------------------------------------------|
| 主 DNS 地址 | 因特网端口的首选 DNS                                                                                                    |
| 从 DNS 地址 | 因特网端口的备选 DNS                                                                                                    |

#### 3. 1. 3 PPPoE

PPPoE 代表以太网上的点到点协议。它依赖于两个广泛接受的标准: PPP 和以太网。通过以 太网将用户连接到具有普通宽带介质(例如单个 DSL 线路,无线设备或电缆调制解调器) 的因特网。以太网上的所有用户都可以共享一个公共连接。

PPPoE 用于大多数 DSL 调制解调器用户,您的服务提供商将提供有关用户名,密码和身份 验证模式的信息,所有本地用户都可以共享一个 PPPoE 连接来访问 Internet。

| 状态    | 网络       | FXO   | 安全  | 应用      | 管理      |       |     |     |      |      |     |      |  |  |
|-------|----------|-------|-----|---------|---------|-------|-----|-----|------|------|-----|------|--|--|
| WAN   | LAN      | IPv6高 | 极设置 | IPv6 W/ | AN IPv  | 5 LAN | VPN | DMZ | Vlan | DDNS | QoS | 端口管理 |  |  |
| INTE  | INTERNET |       |     |         |         |       |     |     |      |      |     |      |  |  |
| WAN   |          |       |     |         |         |       |     |     |      |      |     |      |  |  |
| INTER | NET接入。   | 方式    |     |         | PPPoE 🗸 | )     |     |     |      |      |     |      |  |  |
| MACt  | 地克隆      |       |     |         | 禁止 🖌    |       |     |     |      |      |     |      |  |  |
| LAN连  | 接模式      |       |     |         | 路由 🖌    |       |     |     |      |      |     |      |  |  |
| DNS档  | 試        |       |     |         | 自动 🖌    |       |     |     |      |      |     |      |  |  |
| ±DNS  | 地址       |       |     |         |         |       |     |     |      |      |     |      |  |  |
| 从DNS  | 5地址      |       |     |         |         |       |     |     |      |      |     |      |  |  |
| PPPoE |          |       |     |         |         |       |     |     |      |      |     |      |  |  |
| 用户名   | 5        |       |     |         |         |       |     |     |      |      |     |      |  |  |
| 密码    |          |       |     |         | •••••   |       |     |     |      |      |     |      |  |  |
| 确认密   | 码        |       |     |         | •••••   |       |     |     |      |      |     |      |  |  |
| 服务名   | 称        |       |     |         |         |       |     |     |      |      |     |      |  |  |
|       |          |       |     |         | 空为自动检   | 测     |     |     |      |      |     |      |  |  |
| 运行核   | 記        |       |     |         | 保持活跃    | ~     |     |     |      |      |     |      |  |  |
| 重拨时   | 前间(0-360 | 0秒)   |     |         | 5       |       |     |     |      |      |     |      |  |  |
|       |          |       |     |         |         |       |     |     |      |      |     |      |  |  |

#### 通过网页界面设置 WAN PPPoE

- 1. 进入网页界面,点击高级模式->网络->WAN
- 2. 将 INTERNET 接入方式选择为 PPPoE
- 3. 填写对应的用户密码

| 参数名称          | 描述       |
|---------------|----------|
| INTERNET 接入方式 | 选择 PPPoE |

深圳飞音时代网络通讯技术有限公司 / 网址: www.flyingvoice.com / 微信公众号: 飞音时代 XII/XII

| MAC 地址克隆  | 是否开启 MAC 地址克隆,使用其他终端的 MAC                                                                                                    |
|-----------|----------------------------------------------------------------------------------------------------|
| LAN 口连接模式 | 路由模式/桥接                                                                                                    |
| PPPoE 账户  | 填入从 Internet 服务提供商获得的 PPPoE 账号                                                                                                    |
| PPPoE 密码  | 填入从 Internet 服务提供商获得的 PPPoE 密码                                                                                                    |
| 确认密码      | 再次输入您的 PPPoE 密码                                                                                                    |
| 服务名称      | 输入 PPPoE 验证的服务名称。如果为空,则会自动检测服务名称                                                                                                    |
| 重拨时间      | 设置 Keep Alive 的发送时间间隔                                                                                                    |
| 运行模式      | 选择操作模式,选项为保持活动,按需连接和手动连接:<br>当模式为"保持活动"时,用户将"保持活动重拨周期"的值设置<br>为0到3600s,默认设置为5分钟<br>运行模式 按需连接▼<br>空闲时间(0-60分钟) 5<br>当模式为按需时,用户将"按需空闲时间"值设置在0-60分钟的<br>范围内,默认设置为5分钟 |

**说明** 错误的网络设置可能会导致网络不可用,也可能对网络的性能造成影响。想要了解 更多的参数信息,请咨询您的系统管理员。

## 3.2 FX0 外线

打开 FX0 页面,选择 FX01 或 FX02,配置自定义 FX0 (PSTN)参数。

| FLYIN<br>Stand-Alone-Surv |                | E       |          |               | 简单       | <b>单模式</b> 高级模式 |   | 软件版本 V0.1.2.hs2<br>当前时间 2024-12-13 10:50:16<br>超级管理员模式 |
|---------------------------|----------------|---------|----------|---------------|----------|-----------------|---|--------------------------------------------------------|
| 状态 🛛                      | 网络 FXO         | 安全      | 应用       | 管理            |          |                 |   |                                                        |
| SIP中继                     | SIP设置          | FXO     | 呼叫路由     | 拨号计划(S        | IP->FXO) | 号码改变(FXO->SIP)  |   |                                                        |
| 端口                        |                | F       | XO 1 ~   |               | 批量       | 设置              |   | 帮助                                                     |
| <b>ሙ እ</b> ኢ              |                |         |          |               |          |                 |   |                                                        |
| FXO1 Trun                 | c Outing –     |         |          |               |          |                 |   |                                                        |
| 音区                        |                | 4       | 国        | ~             |          |                 |   |                                                        |
| 回铃音类                      | 型              | 1       | 国/北美洲(   | 2s-4s) ~      |          |                 |   |                                                        |
| 阻抗匹配                      | FXO            | 6       | 000hms ~ |               |          |                 |   |                                                        |
| FXO使用:                    | 来电显示           | 5       |          |               |          |                 |   |                                                        |
| FXO通追                     | 米电亏码类型         | B       |          | ~             |          |                 |   |                                                        |
| FXO 显小                    | Juni<br>振铃由压   | 2       |          |               |          |                 |   |                                                        |
| FXO 最小                    | 加行电压           |         |          | $\overline{}$ |          |                 |   |                                                        |
| FXO 接收                    | 电压             | 6       | AIN 6DB  | $\sim$        |          |                 |   |                                                        |
| DTMF CI                   | D阈值            | 8       | 00       |               |          |                 |   |                                                        |
| 噪声阈值                      |                | 1       | 500      |               |          |                 |   |                                                        |
| FXO 出局                    | 备份             | F       | F启 ~     |               |          |                 |   |                                                        |
| FXO 循环                    | 出局             | 秀       | ≹止~      |               |          |                 |   |                                                        |
| 应答极性                      | 反转             | 秀       | ≹止 ~     |               |          |                 |   |                                                        |
| 挂机极性                      | 反转             | 秀       | ≹止 ~     |               |          |                 |   |                                                        |
| FXO 拨号                    | 延时(100~30      | 00ms) 1 | 00       |               |          |                 |   |                                                        |
| 二次拨号                      |                | 秀       | ≹止 ~     |               |          |                 |   |                                                        |
| 二次拨号                      | 添加前缀           |         |          |               |          |                 |   |                                                        |
| FXO呼叫                     | 限时(0~36000     | s) 0    |          |               |          |                 |   |                                                        |
| FXO呼出                     | 接通延时           | 秀       | ≹止~      |               |          | 延时时间(10~60s)    | 0 |                                                        |
| FXO呼叫                     | 时间(30~180s     | ) 6     | 0        |               |          |                 |   |                                                        |
| 200OK at                  | ter FXO call a | nswer   | 作下く      |               |          |                 |   |                                                        |

## 3.2.1 拨号计划 (SIP->FXO)

| 状态   | 网络  | FXO  | 安全   | 应用                   | 管理     |            |      |    |    |  |
|------|-----|------|------|----------------------|--------|------------|------|----|----|--|
| SIP  | FXO | 呼叫路由 | 拨号   | <mark>计划(</mark> SIP | ->FXO) | 号码改变(FXO-> | SIP) |    |    |  |
| 数图   |     |      |      |                      |        |            |      |    |    |  |
| 通用 - |     |      |      |                      |        |            |      |    |    |  |
| 数图   |     |      | 禁止 ❤ |                      |        |            |      |    |    |  |
| 未匹替  | 記策略 |      | 拒绝 🗸 |                      |        |            |      |    |    |  |
|      |     |      |      |                      |        |            |      |    |    |  |
| 编号   | 账号  |      |      | ä                    | 個      |            | 功能   | 上移 | 下移 |  |
|      |     |      |      |                      | 编      | 辑】「添加」「删除  | \$   |    |    |  |

| 参数名称 | 描述            |
|------|---------------|
| 数图   | 开启/禁止拨号规则     |
| 账号   | 设置规则限定的 FXO 口 |

| 树图 | 输入用于匹配输入编号的顺序                          |
|----|----------------------------------------|
|    | 语法请参考以下拨号方案语法                          |
| 功能 | 从拒绝和拨出选择拨号计划模式                         |
|    | 拒绝意味着适配器将拒绝匹配的号码,而拨出意味着适配器将拨出匹<br>配的号码 |
| 上移 | 将拨号计划上移到列表中                            |
| 下移 | 将拨号计划下移到列表中                            |

### 3.2.2 号码改变 (FXO->SIP)

| 状态       | 网络               | FXO  | 安全   | 应用      | 管理    | •              |   |  |  |  |  |  |
|----------|------------------|------|------|---------|-------|----------------|---|--|--|--|--|--|
| SIP      | FXO              | 呼叫路由 | 拨号   | 计划(SIP- | >FXO) | 号码改变(FXO->SIP) | ] |  |  |  |  |  |
| 来电号码修改   |                  |      |      |         |       |                |   |  |  |  |  |  |
| 通用 -     | <b>通用</b>        |      |      |         |       |                |   |  |  |  |  |  |
| 来电等      | 号码修改             | [    | 禁止 ✔ |         |       |                |   |  |  |  |  |  |
| 编号       | 编号 账号 数图 上移 下移 ■ |      |      |         |       |                |   |  |  |  |  |  |
| 编辑 添加 删除 |                  |      |      |         |       |                |   |  |  |  |  |  |
|          |                  |      |      |         | Ø     | 森 取消 重启        |   |  |  |  |  |  |

| 参数名称   | 描述             |
|--------|----------------|
| 来电号码修改 | 修改来自 FXO 的来电号码 |
| 账号     | 设置规则限定的 FXO 口  |
| 数图     | 输入用于匹配输入编号的顺序  |
|        | 语法请参考以下拨号方案语法  |
| 上移     | 将拨号计划上移到列表中    |
| 下移     | 将拨号计划下移到列表中    |

### 添加一个数图

ī.

| 编号 账号 | 数图    | 上移 | 下移 |  |
|-------|-------|----|----|--|
| 账号    | 账号1 🗸 |    |    |  |
| 数图    |       |    |    |  |
|       | 确定 取消 |    |    |  |

### 数图语法

通过网页界面添加数图

1. 进入高级模式->FXO->号码改变(FXO->SIP)

2. 单击添加按钮和配置表,填写参数的值,点击确认。

| 数图语 | 法 |
|-----|---|
|-----|---|

| No. | 字符                                        | 描述                                                                             |  |  |  |  |  |
|-----|-------------------------------------------|--------------------------------------------------------------------------------|--|--|--|--|--|
| 1   | 0 1 2 3 4 5 6 7 8 9<br>* #                | 合法字符                                                                           |  |  |  |  |  |
| 2   | Х                                         | 小写字母 x 匹配任何一个合法字符                                                              |  |  |  |  |  |
|     |                                           | 匹配一个序列                                                                         |  |  |  |  |  |
| 2   |                                           | 例如:                                                                            |  |  |  |  |  |
| 5   | [sequence]                                | ◆ [0-9]: 匹配数字0到9中的任何一个                                                         |  |  |  |  |  |
|     |                                           | ◆ [23-5*]: 匹配字符2或3或4或5或*                                                       |  |  |  |  |  |
|     |                                           | 匹配 x, xx, xxx, xxxx 等等                                                         |  |  |  |  |  |
| 4   | х.                                        | 例如:"01." 可以匹配"0","01",<br>"011""011111"                                        |  |  |  |  |  |
|     |                                           | 替换                                                                             |  |  |  |  |  |
| 5   | <dialed:substituted></dialed:substituted> | 例如: <#:23%>xx<#:23%>, 输入为#56#时, 输出为<br>23%5623%                                |  |  |  |  |  |
|     |                                           | 输入"x"后会有拨号音,输入"y"后拨号音结束                                                        |  |  |  |  |  |
| 6   | х, у                                      | 例如<5,:><:241333>8101, 输入 58101, 输出;<br>2413338101。此外设备输入 5 后将会有拨号音,<br>拨 8 后停止 |  |  |  |  |  |
| 7   | Т                                         | 设定延迟时间,设备将会在2秒后拨出有效号码                                                          |  |  |  |  |  |

## 3.3 高级网络设置

#### 3.3.1 DMZ

DMZ (Demilitarized zone) 是为了解决安装防火墙后外部网络的访问用户不能访问内部网络 服务器的问题,而设立的一个非安全系统与安全系统之间的缓冲区。该缓冲区位于企业内部 网络和外部网络之间的小网络区域内。在这个小网络区域内可以放置一些必须公开的服务器 设施,如企业 Web 服务器、FTP 服务器和论坛等。另一方面,通过这样一个 DMZ 区域,更加 有效地保护了内部网络。因为这种网络部署,比起一般的防火墙方案,对来自外网的攻击者 来说又多了一道关卡,局域网中设置 DMZ 主机后,该主机将完全暴露给广域网,可以实现双 向无限制通信。向 DMZ 添加客户机可能会给本地网络带来不安全因素,因此不要轻易使用这 一项。

| 状态网络    | FX0     | 安全  | 应用            | 管理       |        |     |      |        |      |      |    |
|---------|---------|-----|---------------|----------|--------|-----|------|--------|------|------|----|
| WAN LA  | N IPv6高 | 级设置 | IPv6 WAN      | IPv6 LAN | VPN    | DMZ | Vlan | DDNS   | QoS  | 端口管理 | j. |
| DMZ 设置  |         |     |               |          |        |     |      |        |      |      |    |
| DMZ 设置  |         |     |               |          |        |     |      |        |      |      |    |
| DMZ 使能  |         |     |               |          | 用▼     |     |      |        |      |      |    |
| DMZ主机IP | 地址      |     |               |          |        |     |      | 突取当前PC | IP地址 |      |    |
|         |         |     |               |          |        |     |      |        |      |      |    |
| 参数名称    |         |     | 描述            |          |        |     |      |        |      |      |    |
| DMZ 使能  |         |     | 开启或者禁止 DMZ 设置 |          |        |     |      |        |      |      |    |
| DMZ 主机  | IP 地址   |     | 输入需要          | 的 DMZ 主  | 机 IP 地 | 地   |      |        |      |      |    |

#### 3.3.2 VLAN

| 状态           | 网络      | FXO   | 安全  | 应用      | 管理 | ŧ        |           |                     |         |        |     |      |      |      |
|--------------|---------|-------|-----|---------|----|----------|-----------|---------------------|---------|--------|-----|------|------|------|
| WAN          | LAN     | IPv6高 | 级设置 | IPv6 WA | N  | IPv6 LAN | VPN       | DMZ                 | Vlan    | DDNS   | QoS | 端口管理 | 路由配置 | 高级设置 |
|              |         |       |     |         |    |          | ١         | /LAN模式              |         |        |     |      |      |      |
|              | Vlan划分  | )模式   |     | 自动      | ~  |          |           |                     |         |        |     |      |      |      |
|              |         |       |     |         |    |          | Port VLAN | I ID Confi <u>c</u> | uration |        |     |      |      |      |
|              | WA      | N     |     | LA      | N1 |          |           | LAN2                |         |        |     |      |      |      |
|              | 1       |       |     | 2       |    |          |           | 2                   |         |        |     |      |      |      |
|              |         |       |     |         |    |          |           |                     |         |        |     |      |      |      |
|              |         |       |     |         |    |          | ١         | /LAN配置              |         |        |     |      |      |      |
|              |         |       |     |         |    | 端        | Π         |                     |         |        |     |      |      |      |
|              | VLAN ID |       |     | WAN     |    | LA       | N1        |                     | LAN2    |        |     |      |      |      |
| ~            | 1       |       | U   | ntag 💙  |    | Unse     | et 💙      |                     | Unset   | $\sim$ |     |      |      |      |
| $\checkmark$ | 2       |       | U   | nset 💙  |    | Unta     | ig 💙      |                     | Untag   | $\sim$ |     |      |      |      |
|              |         |       |     |         |    |          |           |                     |         |        |     |      |      |      |
|              |         |       |     |         |    |          |           |                     |         |        |     |      |      |      |
| 参数名          | 名称      |       |     | 打       | 述  |          |           |                     |         |        |     |      |      |      |

| Vlan 划分模式 | 在下拉列表中选择需要的模式, | 分为自动/自定义                 |
|-----------|----------------|--------------------------|
| Vlan 配置   | 在下拉列表中选择需要的配置, | 分为 unset/Tagged/unTagged |

## 3.3.3 DDNS

| 状态     | 网络    | FXO   | 安全  | 应用      | 管理         |       |      |      |      |     |      |      |
|--------|-------|-------|-----|---------|------------|-------|------|------|------|-----|------|------|
| WAN    | LAN   | IPv6高 | 波设置 | IPv6 WA | N IPv6 LAN | VPN   | DMZ  | Vlan | DDNS | QoS | 端口管理 | 路由配置 |
| DDN    | 5设置   |       |     |         |            |       |      |      |      |     |      | 帮助   |
| DDNS设  | ₩     |       |     |         |            |       |      |      |      |     |      |      |
| 动态日    | NS提供商 |       |     |         |            | NONE  | ~    | ]    |      |     |      |      |
| 认证名    | 名称    |       |     |         |            |       |      |      |      |     |      |      |
| DDNS   | URL   |       |     |         |            |       | ••   |      |      |     |      |      |
| 状态     |       |       |     |         |            | NONE  |      |      |      |     |      |      |
| 参数名    | 称     |       |     | 描述      |            |       |      |      |      |     |      |      |
| 动态 D   | NS 提供 | 、商    |     | 启用 Ⅰ    | DNS 并且选    | 择 DDN | S 服务 | 的提供  | 、商   |     |      |      |
| 认证名    | ī称    |       |     | 填入[     | DDNS 服务的   | 账号    |      |      |      |     |      |      |
| 密码     |       |       |     | 填入I     | DNS 服务账    | 号的密   | 码    |      |      |     |      |      |
| DDNS ( | JRL   |       |     | 填入I     | DNS 域名或    | IP 地  | 止    |      |      |     |      |      |
| 状态     |       |       |     | 查看日     | DNS 是否成    | 功升级   | Ż    |      |      |     |      |      |

## 3.3.4 QoS

| -          |                |                |                 |          |           |                   |                    |                   |                         |         |
|------------|----------------|----------------|-----------------|----------|-----------|-------------------|--------------------|-------------------|-------------------------|---------|
| 状态 网络 FX   | 2 安全 0         | 应用 管理          |                 |          |           |                   |                    |                   | -1-2-2-4(5-2-4)<br>- 1- | 反占二二十五二 |
| WAN LAN IP | v6高级设置         | IPv6 WAN IPv6  | LAN VPN         | DMZ Vlan | DDNS      | QoS               | 端口管理               | 路由配置              | 高级设置                    |         |
| QoS带宽配置    |                |                |                 |          |           |                   |                    |                   |                         |         |
| 启用QoS      |                |                |                 | 禁止、      | •         |                   |                    |                   |                         |         |
|            |                |                |                 | 保存 取消    | ]         |                   |                    |                   |                         |         |
| QOS规则设置    |                |                |                 |          |           |                   |                    |                   |                         |         |
|            |                |                | 条件              |          |           |                   |                    | 动作                |                         |         |
| 注解 源IP地址   | 目的IP地<br>上 址 t | 源端口范 月<br>办议 围 | 目的端口<br>范围 物理接口 | DSCP 802 | 2.1p VLAN | Remark<br>ID DSCP | k Remark<br>802.1p | Remark<br>VLAN_ID | 优先级 丢                   | 弃 速率限制  |
|            |                |                |                 |          | ]         |                   |                    |                   |                         |         |
| 参数名称       |                | 描述             |                 |          |           |                   |                    |                   |                         |         |
| 启用 QoS     |                | 禁止             | /启用 QOS         | 功能       |           |                   |                    |                   |                         |         |
| 上行带宽       |                | 设置             | 上行带宽            |          |           |                   |                    |                   |                         |         |
| 下行带宽       |                | 设置             | 下行带宽            |          |           |                   |                    |                   |                         |         |
| 删除已选项      |                | 在 NO           | .下,勾进           | 起要删      | 涂的项       | ,点击               | ·删除i               | 己选项               |                         |         |
| 添加         |                | 点击             | 添加,添加           | 加新的参     | 数         |                   |                    |                   |                         |         |
| 3.3.5 端口管  | <b></b>        |                |                 |          |           |                   |                    |                   |                         |         |
| 状态网络       | FX0 安          | 全应用            | 管理              |          |           |                   |                    |                   |                         | R=40.1  |
| WAN LAN    | IPv6高级设置       | IPv6 WAN       | IPv6 LAN        | VPN      | DMZ V     | /lan D            | DNS                | QoS               | 口管理                     | 路由配置    |
| 端口管理       |                |                |                 |          |           |                   |                    |                   |                         | 帮助      |

端口管理

| WAN 速率设置  | 自动侦测 | ~ |
|-----------|------|---|
| LAN1 速率设置 | 自动侦测 | ~ |
| LAN2 速率设置 | 自动侦测 | ~ |

| 参数名称           | 描述                                                         |
|----------------|------------------------------------------------------------|
| WAN 口速率设置      | 从自动协商,100M 全双工,100M 半双工,10M 全双工和10M 半<br>双工中选择端口所支持的速度协商方法 |
| LAN1-LAN3 速率设置 | 从自动协商,100M 全双工,100M 半双工,10M 全双工和10M 半<br>双工中选择端口所支持的速度协商方法 |

## 3.3.6 路由配置

| 状态 网络 FX0 安全      | : 应用 管理          |        |       |       |        |       |       | R⊒48.E |
|-------------------|------------------|--------|-------|-------|--------|-------|-------|--------|
| WAN LAN IPv6高级设置  | IPv6 WAN IPv6 LA | N VPN  | DMZ   | Vlan  | DDNS   | QoS   | 端口管理  | 路由配置   |
| 静态策略路由配置          |                  |        |       |       |        |       |       | 帮助     |
| 添加一条路由规则          |                  |        |       |       |        |       |       | 你可以添加  |
| 目的地址              |                  |        | 1     |       |        |       |       |        |
| 主机/掩码             |                  | 主机 🗸   | ļ     | _     |        |       |       |        |
| 网络接口              |                  | LAN    | ~     |       |        |       |       |        |
| 注解                |                  |        |       |       |        |       |       |        |
|                   | 提                | 交 重置   |       |       |        |       |       |        |
| 当前系统的路由规则         |                  |        |       |       |        |       |       |        |
| 编号    目的地址        | 掩码 网关            | 标识     | 度且    | ₽     | 网络接口   |       | 主解    |        |
|                   | 删除已              | 选择项 重  | E     |       |        |       |       |        |
| 静态路由 (Option 121) |                  |        |       |       |        |       |       |        |
| 静态路由 (Option 121) |                  | 禁止 ✔   | )     |       |        |       |       |        |
|                   | 保存               | 取消重度   | 1     |       |        |       |       |        |
| 参数名称              | 描述               |        |       |       |        |       |       |        |
| 目的地址              | 路由目的地址           | F      |       |       |        |       |       |        |
| 主机/掩码             | 在下拉列表中           | ]选择主   | 机/掩码  | 马     |        |       |       |        |
| 网关                | 网关 IP 地址         |        |       |       |        |       |       |        |
| 网络接口              | 在下拉列表中           | ⊐选择 LA | N/VOI | CE/IN | TERNET | /TR06 | 9/VPN |        |
| 注解                | 注解               |        |       |       |        |       |       |        |

## 3.3.7 高级设置

| 状态      | 网络        | FXO 安    | 全应用。       | 管理       |      |     |      |      |     |      | ~_···· |      |
|---------|-----------|----------|------------|----------|------|-----|------|------|-----|------|--------|------|
| WAN     | LAN       | IPv6高级设置 | E IPv6 WAN | IPv6 LAN | VPN  | DMZ | Vlan | DDNS | QoS | 端口管理 | 路由配置   | 高级设置 |
|         |           |          |            |          |      |     |      |      |     | 帮助   |        |      |
| Nat最大   | ;连接数(5    | 12-8192) |            |          | 4096 |     |      |      |     |      |        |      |
| Mss模式   | t         |          |            |          |      |     |      |      |     |      | ]      |      |
| Mss(首() | 1260-1460 | 0)       |            |          | 1440 |     |      |      |     |      | 1      |      |

| Mss值(1260-1460)     | 1440 |
|---------------------|------|
| 防Dos攻击              |      |
| IP地址冲突检测            |      |
| IP地址冲突检测间隔(0-3600s) | 0    |

|           | 应用 取消 重启             |
|-----------|----------------------|
| 参数名称      | 描述                   |
| Nat 最大连接数 | Nat 最大连接数为 4096      |
| Mss 模式    | 有 Manual 和 Auto 两种选择 |

深圳飞音时代网络通讯技术有限公司 / 网址: www.flyingvoice.com / 微信公众号: 飞音时代 XX/XII

| Mss 值       | 设置 TCP 的值                    |
|-------------|------------------------------|
| 防 Dos 攻击    | 可以选择使能或者禁止                   |
| IP 地址冲突检测   | 选择使能或者禁止;如果使能,发生 IP 冲突话机会有提示 |
| IP 地址冲突检测间隔 | 检测 IP 地址冲突的时间间隔              |

| 状态 网络 FXO                                                                                                    | 安全 应用 管理                                                                                           |                         |
|----------------------------------------------------------------------------------------------------|----------------------------------------------------------------------------------------------------|-------------------------|
| SIP FXO 呼叫路由                                                                                                    | 拨号计划(SIP->FXO)                                                                                     | 号码改变(FXO->SIP)          |
| 端口                                                                                                    | FX0 1 🗸                                                                                            | Replicating Set between |
| 常规                                                                                                    |                                                                                                    |                         |
| 模拟中继                                                                                                    |                                                                                                    |                         |
| 音区<br>Ring Back Type<br>阻抗匹配 FXO<br>FXO Use Callerid<br>FXO通道 来电号码类型<br>FXO 最小振铃电压<br>FXO TX Vol<br>FXO RX Vol<br>DTMF CID LEVEL<br>Silence_Threshold | 田西<br>undefined<br>6000hms マ<br>Yes マ<br>F5K マ<br>21V マ<br>GAIN_3DB マ<br>GAIN_6DB マ<br>800<br>1500 |                         |

#### 通过网页界面设置 PSTN 参数

- 1. 进入网页界面,点击高级模式->FXO->FXO
- 2. 选择 FXO 端口,选择您需要的设置。

| 参数名称        | 描述                             |
|-------------|--------------------------------|
| 参数名称        | 描述                             |
| 音区          | PSTN 线的信令音模式选择                 |
| 回铃音类型       | PSTN 线的回铃音方式选择                 |
| 阻抗匹配 FXO    | 该参数用于选择 PSTN 线的阻抗              |
| FXO 来电显示    | 配置 FXO 的来电显示模式 FSK/DTMF        |
| FXO 最小振铃电压  | 根据 PSTN 线设置合适的振铃电压值            |
| FX0 发送电压    | 根据 PSTN 线设置合适的电压值              |
| FX0 接受电压    | 根据 PSTN 线设置合适的电压值              |
| DTMF CID 阈值 | 将超过阈值的 PSTN 线信号能量解析信号为 DTMF 信号 |

## 第四章 管理

## 4.1 设备升级

您可以为设备升级更新的固件版本。

| 状态               | 网络  | FXO | 安全  | 应用 | 管理   |      |       |    |                                          |     |
|------------------|-----|-----|-----|----|------|------|-------|----|------------------------------------------|-----|
| 管理               | 固件升 | 级计  | 划任务 | 证书 | 自动更新 | SNMP | TR069 | 诊断 | 工作模式                                     | 3   |
| 固件管              | 理   |     |     |    |      |      |       |    |                                          | 帮助  |
| 圖(千貫) 编<br>固件升级  |     |     |     |    |      |      |       |    | <b>固件升级:</b><br>点击 <i>浏览…</i> 按钮选择要下载到设备 |     |
| 本地升级 选择文件 未选择任何文 |     |     |     |    |      |      |       |    | 的固件.<br>点表 <i>升初</i> 按钮开始升级 升级不可以        |     |
|                  |     |     |     |    |      |      |       |    |                                          | 中断. |
|                  |     |     |     |    |      | 升级   |       |    |                                          |     |
|                  |     |     |     |    |      |      |       |    |                                          |     |

通过网页界面进行固件升级

- 1. 进入网页,选择高级模式
- 2. 进入管理->固件升级,选择固件后,点击升级。

## 4.2 定时重启

您可以设置设备定时重启时间或 PPPoE

| 状态                              | 网络 F)            | KO 安全            | 应用                          | 管理    |      |       |    |      | 泡水百姓以快水   必山    半口                                       |
|---------------------------------|------------------|------------------|-----------------------------|-------|------|-------|----|------|----------------------------------------------------------|
| 管理                              | 固件升级             | 计划任务             | 证书                          | 自动更新  | SNMP | TR069 | 诊断 | 工作模式 |                                                          |
| 计划行定时重启                         | 务                |                  |                             |       |      |       |    |      | <b>帮助</b><br>计划任务:<br>你可以在此处设置你的定时时间,<br>中空时定时关闭王任,重告论条时 |
| 定时』<br>运行尹<br>时间                | 1启<br>〔数         | (禁)<br>(00       | <u>⊯</u> ~<br>〕<br>) ~ : 00 | ~     |      |       |    |      | 米元成定时大闭元线、里石以留或<br>者重启PPPoE拨号。                           |
| <b>重启PPP</b><br>重启P<br>工作<br>时间 | DE<br>PPoE<br>莫式 | (禁<br>(句)<br>(00 | 止~<br>天~<br>)~:00           | ~     |      |       |    |      |                                                          |
|                                 |                  |                  | [                           | 保存并应用 | 保存 取 | 消重启   |    |      |                                                          |

| 参数名称 | 描述           |
|------|--------------|
| 定时重启 |              |
| 定时重启 | 开启/禁止定时重启    |
| 工作模式 | 选择工作模式,每天/每周 |

深圳飞音时代网络通讯技术有限公司 / 网址: www.flyingvoice.com / 微信公众号: 飞音时代 XXII/III

| 时间       | 设置定时重启的时间      |
|----------|----------------|
| 重启 PPPoE |                |
| 重启 PPPoE | 开启/禁止重启 PPPoE  |
| 工作模式     | 选择工作模式,每天/每周   |
| 时间       | 设置重启 PPPoE 的时间 |

## 4.3 恢复出厂设置

您可以通过网页界面进行恢复出厂设置,或通过设备上的 Reset 孔长按 5s 进行恢复出厂设置。

| 出厂状态设置   |               |
|----------|---------------|
| 出厂状态设置   |               |
| 锁定恢复出厂状态 | 禁止 🗸          |
|          |               |
| 出厂设置     |               |
| 恢复出厂设置   | 恢复出厂设置        |
|          | 保存并应用保存。取消、重启 |
|          |               |

通过网页界面进行恢复出厂

- 1. 进入网页->高级模式->管理->管理
- 2. 选择恢复出厂设置,等待设备恢复出厂完成后重启。

## 4.4 诊断

| 状态                | 网络                     | FX0    | 安全  | 应用 | 管理            |          |       |    |      |  |  |  |
|-------------------|------------------------|--------|-----|----|---------------|----------|-------|----|------|--|--|--|
| 管理                | 固件升级                   | t ) मे | 划任务 | 证书 | 自动更新          | SNMP     | TR069 | 诊断 | 工作模式 |  |  |  |
| 报文道               | 报文追踪                   |        |     |    |               |          |       |    |      |  |  |  |
| 报文追踪              |                        |        |     |    |               |          |       |    |      |  |  |  |
| 追踪接               |                        |        |     |    | WAN           | <b>~</b> |       |    |      |  |  |  |
| Filterii<br>Uploa | ng Rule<br>d Packet En | able   |     |    | ALL Packets ▼ |          |       |    |      |  |  |  |
|                   |                        |        |     |    |               |          |       |    |      |  |  |  |
|                   |                        |        |     |    |               |          |       |    |      |  |  |  |
|                   |                        |        |     |    |               |          |       |    |      |  |  |  |

描述

1. 报文追踪

用户可以使用数据包跟踪功能来拦截穿越设备的数据包,单击开始按钮开始家庭网关跟 踪,并保持刷新页面,直到消息跟踪显示停止,单击保存按钮以保存捕获的数据包。

2. Ping 测试

输入目的 IP 或主机名, 然后单击"应用", 设备将执行 ping 测试。

| g 测试                                                                                                    |                                                                                                    |
|----------------------------------------------------------------------------------------------------|----------------------------------------------------------------------------------------------------|
| IP 地址或主机名                                                                                                    |                                                                                                    |
| 广域网连接                                                                                                    | 1_MANAGEMENT_VOICE_INTERNET_R_VID_ ▼                                                                                                    |
| PING www.baidu.com (61.135.169.125): 56 data b<br>64 bytes from 61.135.169.125: seq=0 ttl=56 time=<br>64 bytes from 61.135.169.125: seq=1 ttl=56 time=<br>64 bytes from 61.135.169.125: seq=2 ttl=56 time=<br>64 bytes from 61.135.169.125: seq=4 ttl=56 time=<br>64 bytes from 61.135.169.125: seq=4 ttl=56 time=<br>www.baidu.com ping statistics<br>5 packets trapspitted 5 packets received .0% pack | ytes<br>•5.083 ms<br>•2.585 ms<br>•2.556 ms<br>•2.259 ms<br>•2.221 ms<br>•ct loss                                                                                                    |
| round-trip min/avg/max = 2.221/2.940/5.083 ms                                                                                                    | det ioss                                                                                                    |
| 坦六 取消                                                                                                    |                                                                                                    |
|                                                                                                    | g 測试<br>IP 地址或主机名<br>广域网连接<br>PING www.baidu.com (61.135.169.125): 56 data b<br>64 bytes from 61.135.169.125: seq=0 ttl=56 time=<br>64 bytes from 61.135.169.125: seq=1 ttl=56 time=<br>64 bytes from 61.135.169.125: seq=2 ttl=56 time=<br>64 bytes from 61.135.169.125: seq=4 ttl=56 time=<br>64 bytes from 61.135.169.125: seq=4 ttl=56 time=<br>64 bytes from 61.135.1 |

3. Traceroute 测试

输入目标 IP 或主机名,然后单击应用,设备将执行跟踪路由测试。

| P 地址或主机名                                                                                                    | www.baidu.com                                                                                                    |
|----------------------------------------------------------------------------------------------------|----------------------------------------------------------------------------------------------------|
| 亡域网连接                                                                                                    | 1_MANAGEMENT_VOICE_INTERNET_R_VID_ ▼                                                                                                    |
| raceroute to www.baidu.com (61.135.<br>1 FPX9102H (192.168.10.1) 1.000 mz<br>192.168.18.1 (192.168.18.1) 0.963<br>3 114.245.112.1 (114.245.112.1) 2.6<br>4 61.148.160.173 (61.148.160.173) 1<br>5 * | 169.125), 30 hops max, 38 byte packets<br>5 0.528 ms 0.473 ms<br>ms 1.275 ms 0.886 ms<br>31 ms 2.709 ms 2.880 ms<br>.821 ms 2.019 ms 1.817 ms |

## 第五章 安全

## 5.1 MAC/IP/Port/ACL

| 状态 网络 FXO           | <b>安全</b> 应用 管理             |  |
|---------------------|-----------------------------|--|
| MAC/IP/PORT ACL 内容  |                             |  |
| 基本设置                |                             |  |
| 基本设置                |                             |  |
| 使能过滤                |                             |  |
|                     |                             |  |
| 保存 取消               |                             |  |
| MAC/IP/Port 讨返设署 —  |                             |  |
| 传输类型                | Input 🗸                     |  |
| Mac 地址              |                             |  |
| 目的 IP 地址<br>源 IP 地址 |                             |  |
| 协议                  | [无 ♥]                       |  |
| 目的 Port 区间          |                             |  |
| 源 Port 区间<br>行为     |                             |  |
| 注解                  |                             |  |
| (最大规则数为 32)         |                             |  |
| 保存取消                |                             |  |
| 参数名称                | 描述                          |  |
| 使能过滤                | 开启/禁止过滤功能                   |  |
| 默认策略                | 默认策略是接受或禁止过滤规则              |  |
| 不匹配的数据包             | 列出已经存在的 URL 过滤规则(黑名单)       |  |
| 保存/取消               | 您可以选择删除或取消现有的过滤规则           |  |
| 默认策略                | 可选择放弃或者接受                   |  |
| Mac 地址              | 添加需要过滤的 Mac 地址              |  |
| 目的 IP 地址            | 目的 IP 地址                    |  |
| 源 IP 地址             | 源 IP 地址                     |  |
| 协议                  | 选择协议名称,支持 TCP、UDP 和 TCP&UDP |  |

 目的 Port 区间
 目的端口的范围

 源 Port 区间
 源端口的范围

 行为
 可以选择接收或者放弃

深圳飞音时代网络通讯技术有限公司 / 网址: www.flyingvoice.com / 微信公众号: 飞音时代 XXV/III

| 注释 | 对添加内容的标注 |
|----|----------|
| 删除 | 删除选中项    |
| 取消 | 取消设置     |

## 5.2 内容过滤

| 状态     网络     FXO     安全     应用     管理       MAC/IP/PORT ACL     内容过滤 |                     |  |  |
|-----------------------------------------------------------------------|---------------------|--|--|
| 基本设置                                                                  |                     |  |  |
| 基本设置                                                                  |                     |  |  |
| 使能过滤                                                                  | 禁止 ▼                |  |  |
| 默认策略                                                                  |                     |  |  |
| 保存    取消                                                              |                     |  |  |
| 过滤列表上传与下载                                                             |                     |  |  |
| 本地文件 Choose File No file chosen                                       |                     |  |  |
| Webs URL过滤                                                            | Webs URL过滤          |  |  |
| 当前系统的URL过滤列表                                                          |                     |  |  |
| 编号                                                                    | URL                 |  |  |
| 删除 取消                                                                 |                     |  |  |
| URL过滤                                                                 |                     |  |  |
| URL                                                                   |                     |  |  |
| (最大规则数为 16 )<br>添加 取消                                                 |                     |  |  |
| 参数名称                                                                  | 描述                  |  |  |
| 基本设置                                                                  | 描述                  |  |  |
| 使能过滤                                                                  | 是否使能 content 过滤     |  |  |
| 默认策略                                                                  | 默认策略是接受或者禁止过滤规则     |  |  |
| Webs URL 过滤                                                           | 描述                  |  |  |
| 连接 URL                                                                | 已经存在的 URL 过滤规则(黑名单) |  |  |
| 删除/取消                                                                 | 对已存在的过滤规则可以选择删除或取消  |  |  |
| 添加一个 URL                                                              | 添加 URL 过滤规则         |  |  |

深圳飞音时代网络通讯技术有限公司 / 网址: www.flyingvoice.com / 微信公众号: 飞音时代 XXVI/III

第5章 安全

| 添加/取消       | 点击添加或取消           |
|-------------|-------------------|
| Web 过滤设置    | 描述                |
| 当前 ULR 过滤列表 | 已经存在的关键字(黑名单)     |
| 删除/取消       | 对已存在的关键字可以选择删除或取消 |
| 关键字过滤       | 添加关键字             |
| 添加/取消       | 点击添加或取消           |
| 基本设置        | 描述                |
| 使能过滤        | 是否使能 content 过滤   |